## Adding a gift card from the admin portal

This is a great way to provide cards that are not "sold" meaning your not taking traditional tender for these cards.

In Admin, go to More->Gift Cards.

Click the New button on the toolbar.

Enter the Gift Card number, the Balance for that card, and any notes you would like.

## Save the card

| 🕼 BrewPOS Admin – 🗆 🗙                          |             |                |               |           |             |       |        |         |               |                            |
|------------------------------------------------|-------------|----------------|---------------|-----------|-------------|-------|--------|---------|---------------|----------------------------|
| Re                                             | ports 🕔 Ti  | mecards 🔀 Seti | up 🔓 Security | + More    |             |       |        |         | <b>∭Bre</b> s | <b>WPOS</b><br>00 676-9874 |
| 2 Customers 🗃 Gift Cards 🥠 Inventory           |             |                |               |           |             |       |        |         |               |                            |
| 🗷 🖶 🛱 📾 🎦 New 🗟 Copy 🗙 Delete 🔎 Show All Cards |             |                |               |           |             |       |        |         |               |                            |
| Gift Cards Activity                            |             |                |               |           |             |       |        |         |               |                            |
| Gift Car                                       | 间 Gift Card |                |               |           |             |       |        |         | ×             | ^                          |
| • 16<br>• 20                                   | Audit       |                |               |           |             |       |        |         |               |                            |
| • 24                                           | Card #      |                | Issued to     |           |             |       |        |         |               |                            |
| • 25                                           | Balance     | 0.00           | Redeemed      | <u>by</u> | $\sim$      |       |        |         |               |                            |
| • 30<br>• 31                                   | Purchased   | 4/11/2022 🗐 🔻  | Notes         |           |             |       |        |         | Т             |                            |
| • 35<br>• 36                                   |             |                |               |           |             |       |        |         | _             |                            |
| • 37                                           |             |                |               |           |             |       |        |         |               |                            |
| • 44                                           | Date        |                | Employee      | Customer  | Description | Debit | Credit | Balance |               |                            |
| • 45                                           | Date        | LOCID          | Linpioyee     | ousioner  | Description | Debit | orean  | Dalance |               |                            |
| •47                                            |             |                |               |           |             |       |        |         |               |                            |
| - 50                                           |             |                |               |           |             |       |        |         |               |                            |

## Selling Gift Cards at the register

Add a Gift Card product to the ticket (typically in the Misc category). The screen will prompt to swipe the gift card on the chip reader. To sell a card with out a magnetic strip, tap the Manual Entry button and enter the card number on the next screen:

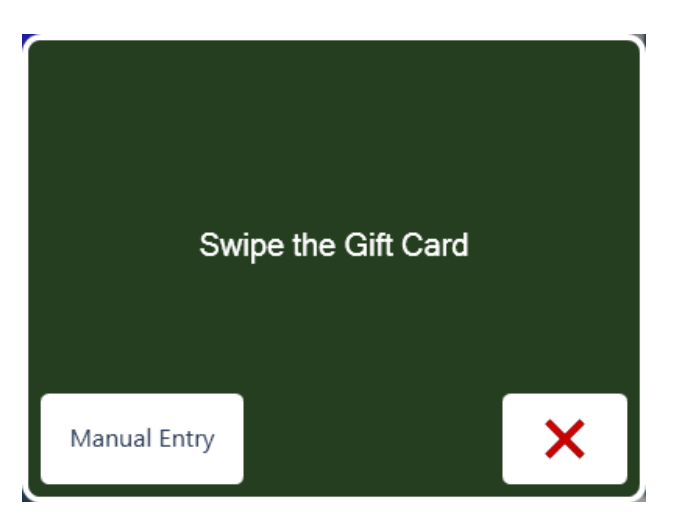

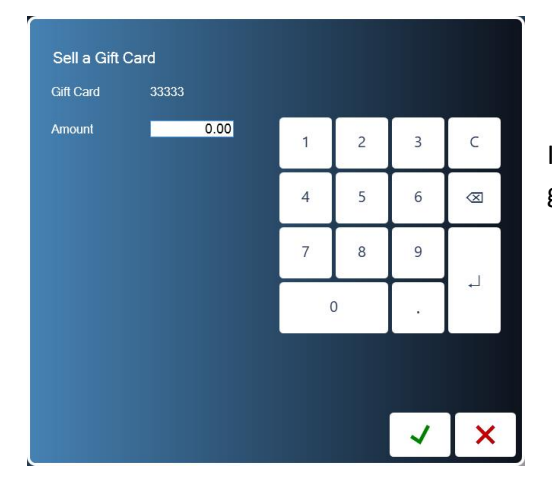

In the next screen, enter the amount to be added to the gift card's balance:

## Redeeming Gift Cards

To pay using a gift card, go to the Payment screen ('Pay' button), tap the Gift Card button. To pay using a 'new' gift card, swipe the card on the chip reader. To pay using a gift card without a magnetic strip or a defective strip, tap the Manual Entry button and enter the gift card number.

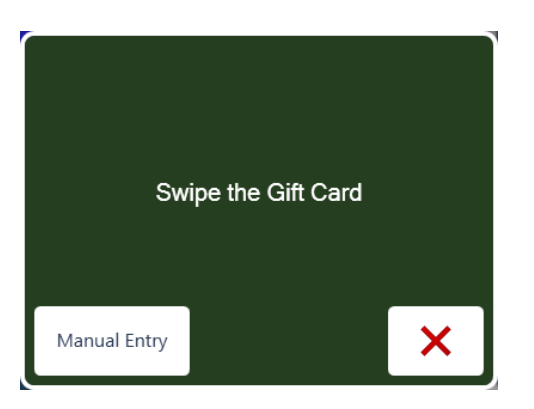

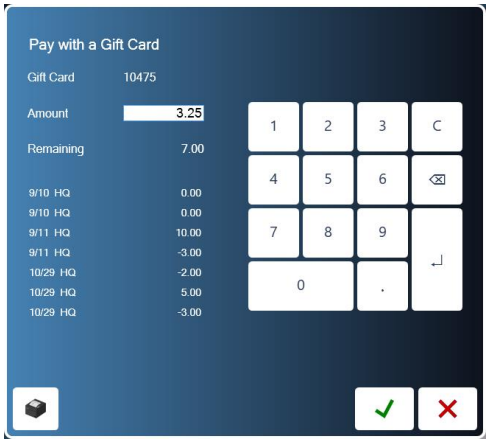

On n the next screen, enter the amount to be paid with the gift card. The Amount field defaults to the remaining amount on the ticket: